### コンピュータの使い方

会津大学

# コンピュータ(計算機)について

# コンピュータ(計算機)とは?

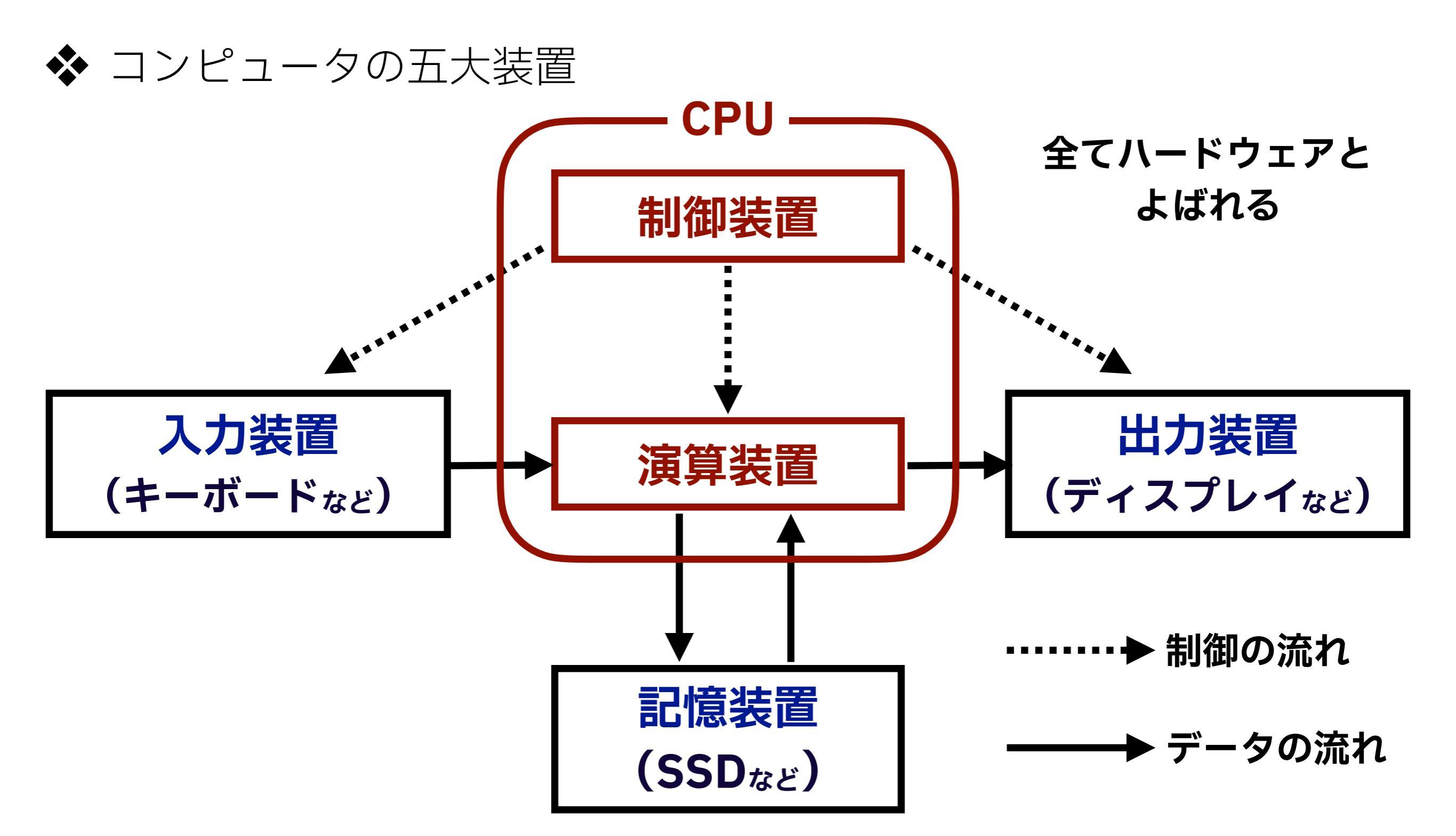

## 例: ノートパソコン

#### ◆ 入力装置: キーボード, マウス, トラックパッド

#### ◆ 出力装置: ディスプレイ, プリンタ

#### ◆ 記憶装置:SSD, ハードディスク, USBメモリ

#### ◆ 制御装置 + 演算装置: CPU

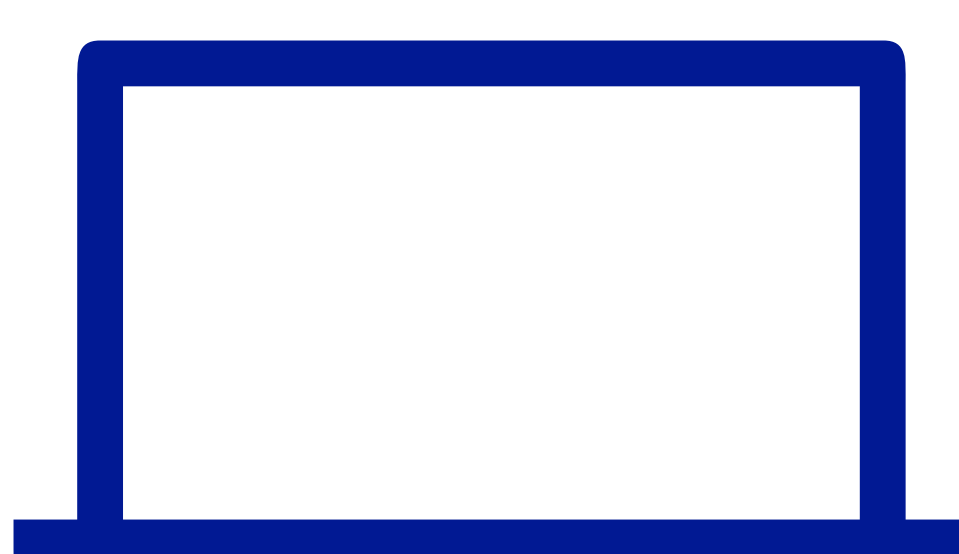

# OS (オペレーティングシステム) とは?

- ◆ コンピュータの五大装置をどのように扱うかのための システムプログラムを集めたもの(ソフトウェア)
- ✤ 代表的なOS
  - ✤ Windows: 本スライドで扱う
  - ✤ macOS

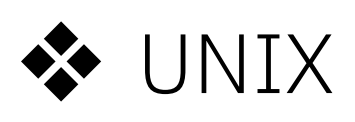

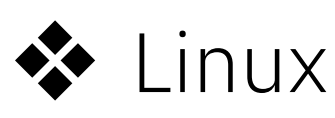

iOS, iPadOS, watchOS

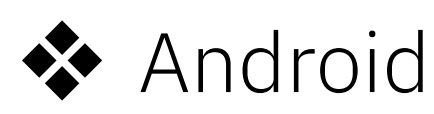

### OS (オペレーティングシステム) とは?

### ◆ OS(オペレーティングシステム)はハードウェアと アプリケーションを仲介するソフトウェアである

例:

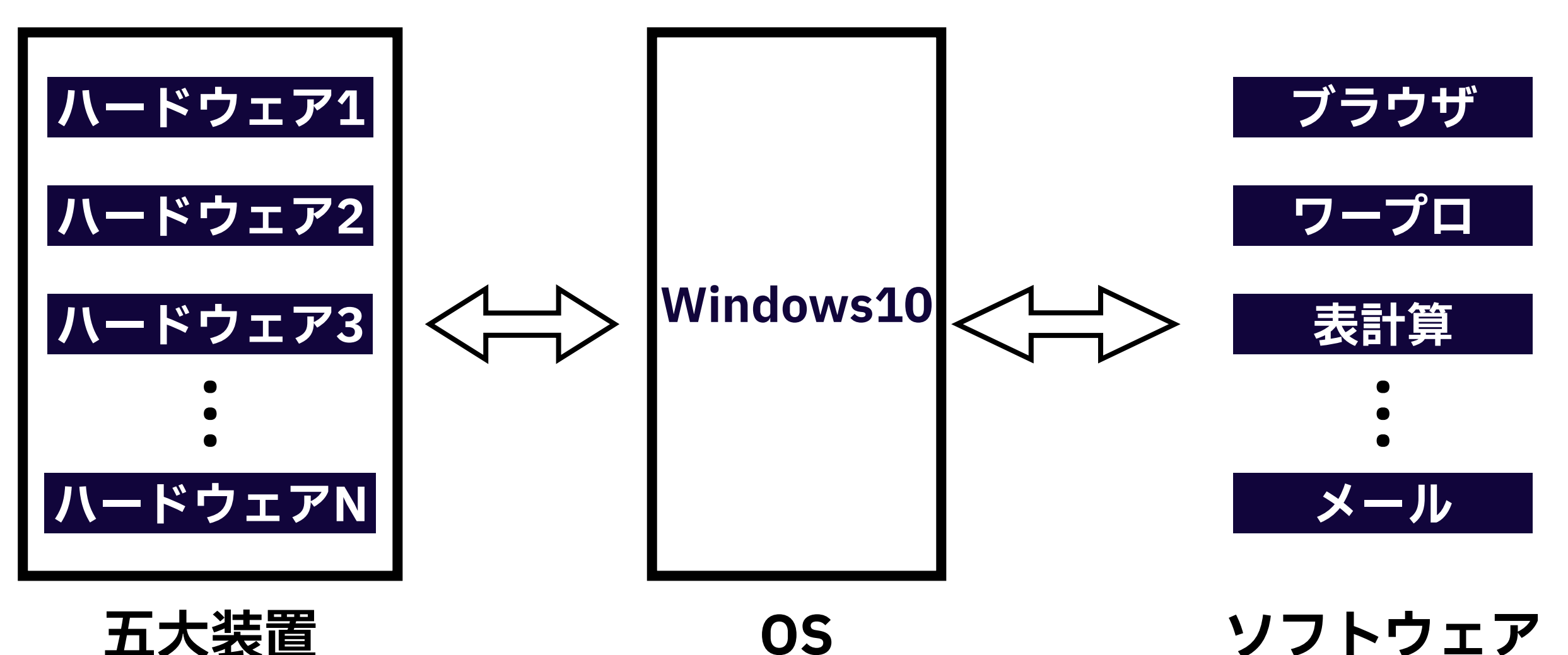

4

### コンピュータの使用方法

# ログインとログアウト

#### ◆ OSを利用するにはログインが必要

◆ OSを利用できるのは、システムにあらかじめアカウントが 登録されたユーザに限定される

### ◆ ユーザ名とパスワードの組み合わせで認証を行う

◆ OSの利用を終えたらログアウト(サインアウト)する
◆ パソコン自体の電源を落とす場合はシャットダウンを行う

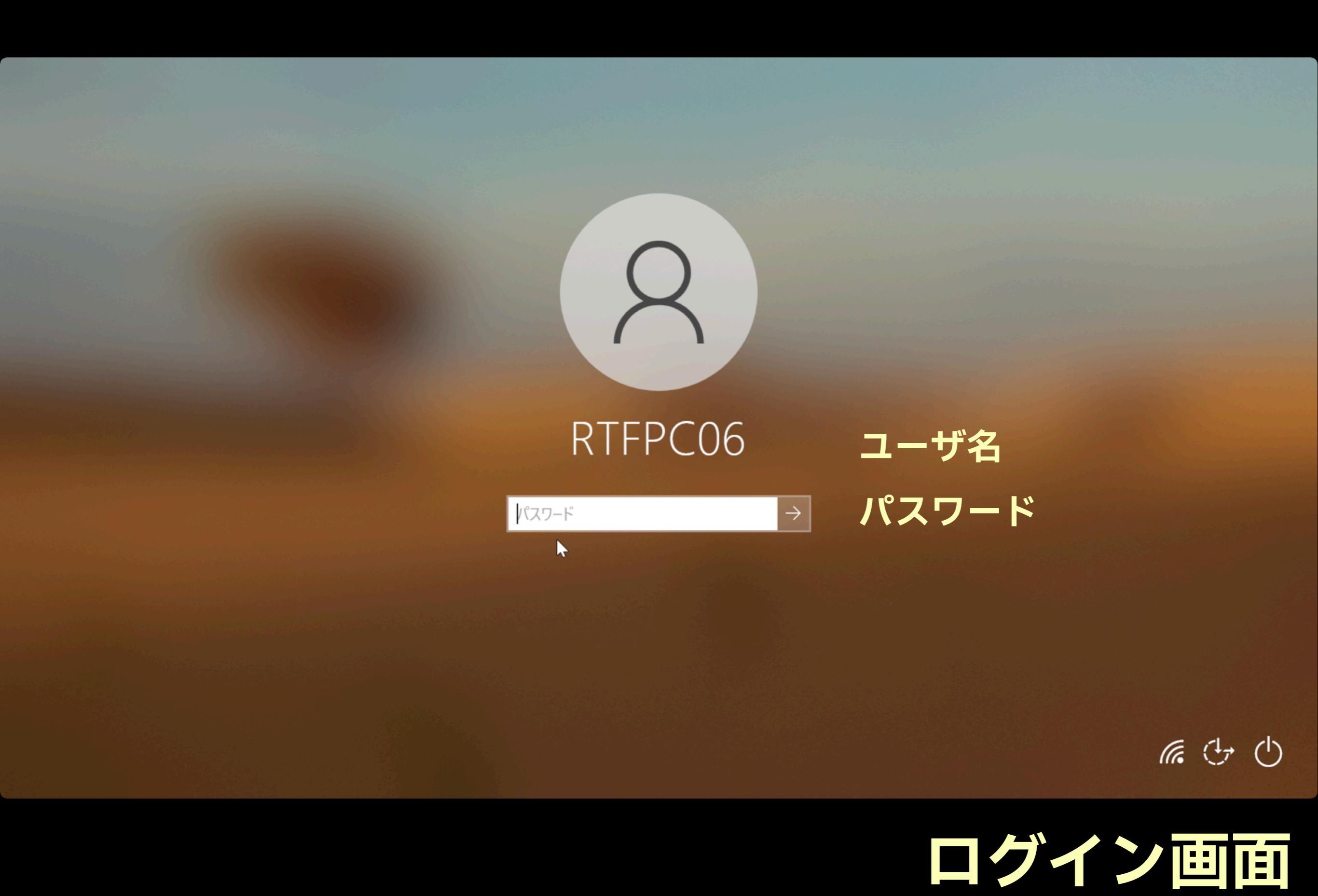

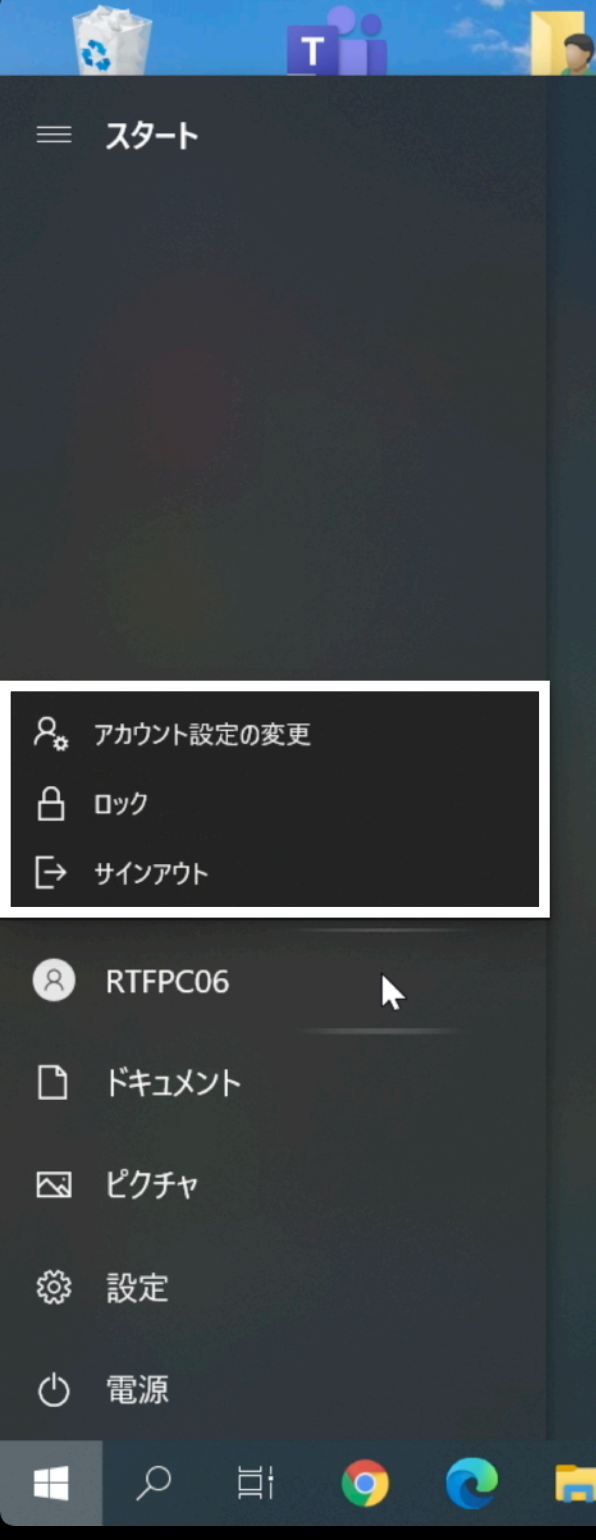

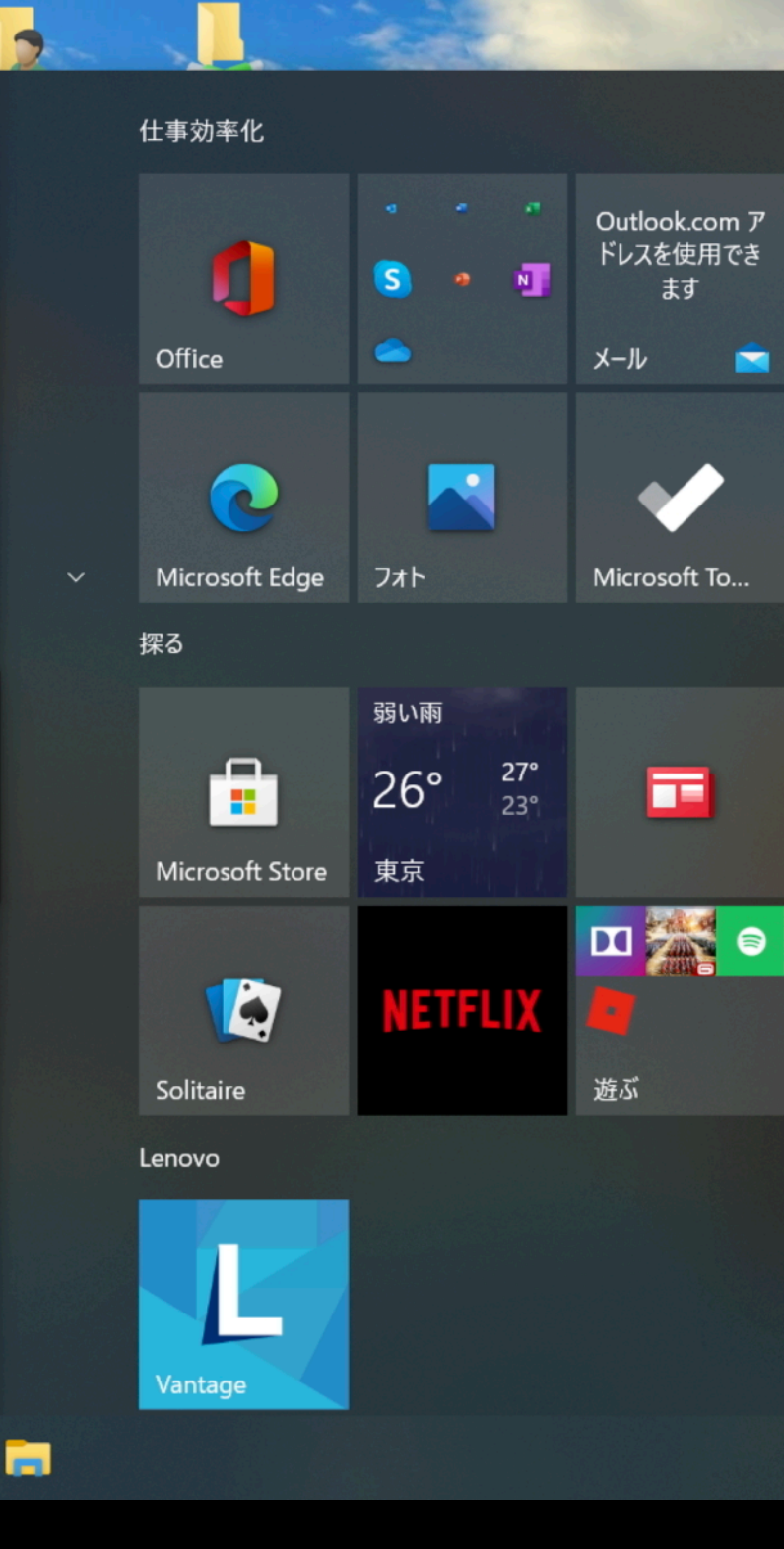

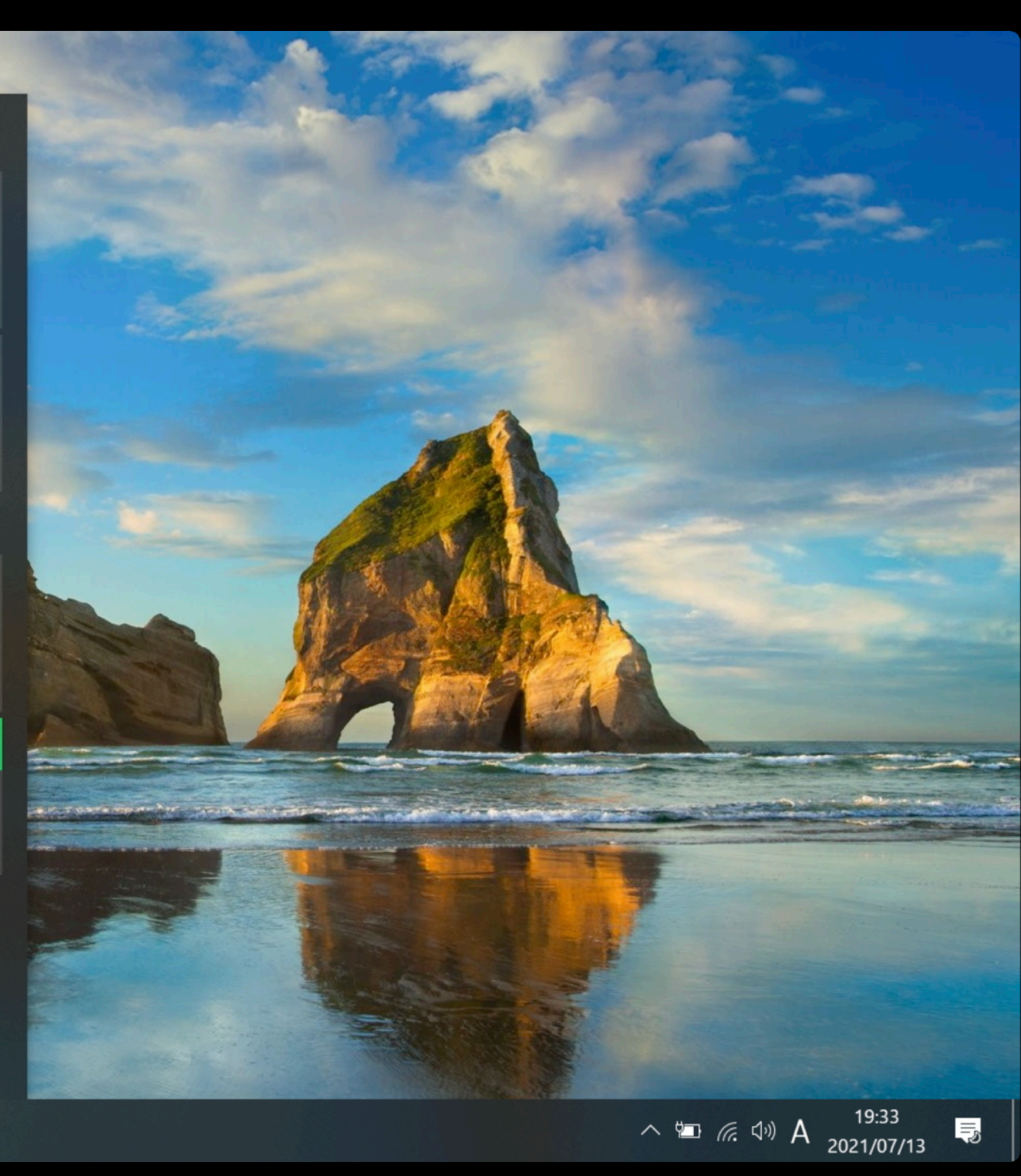

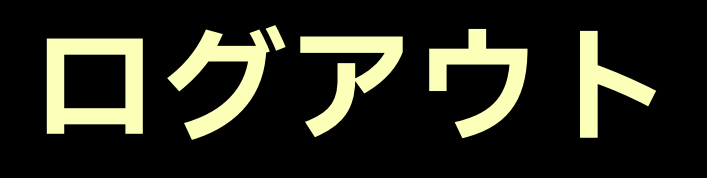

#### 0 Tì 仕事効率化 -ד-בא מצ $\mathsf{Outlook.com}\ \mathcal{P}$ ドレスを使用でき N A ます Access メール Office لحر Acrobat Reader DC 2 -В Blackmagic Design Microsoft Edge フォト Microsoft To... 探る C 弱い雨 Cortana **27°** 23° 26° D 東京 **Microsoft Store** Dolby Audio Premium E NETFLIX Excel 遊ぶ Solitaire ∂ スリープ Lenovo () シャットダウン ⑦ 再起動 G 0 Glance by Mirametriv へ 幅 *候* (小) A 2021/07/13 E. ρ 벌i

8

 $\langle \rangle$ 

システムの終了と再起動

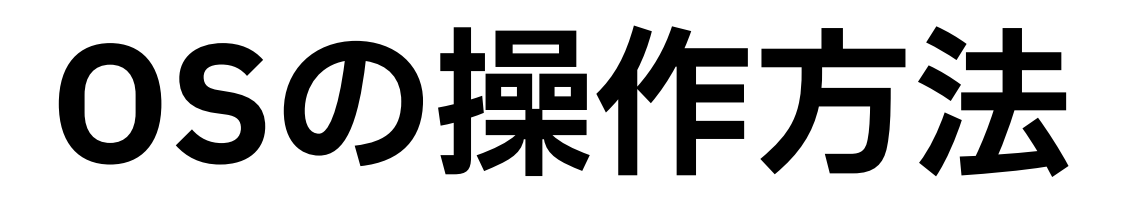

#### ◆ 操作方法は2種類

1. GUI (Graphical User Interface)

◆ マウスを使ってアイコンなどの視覚的な要素を操作する方式

2. CUI (Character-based User Interface)

◆ キーボードだけを使って文字情報だけで操作する方式

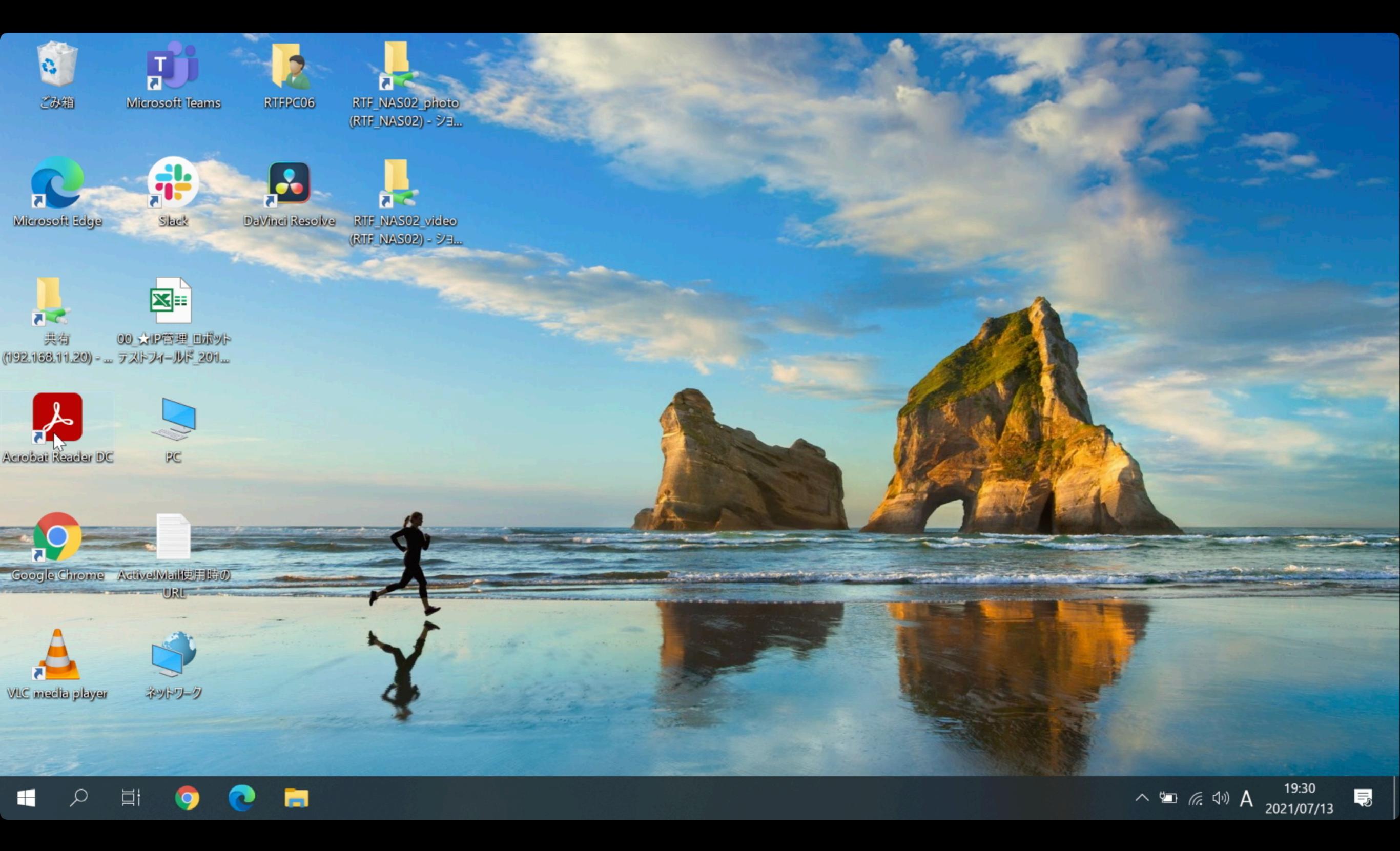

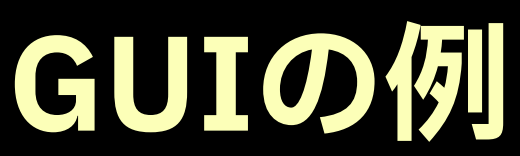

| GN コマンド プロンプト                                                                               | _ | $\times$ |
|---------------------------------------------------------------------------------------------|---|----------|
| icrosoft Windows [Version 10.0.19042.985]<br>c) Microsoft Corporation. All rights reserved. |   | ^        |
| :¥Users¥RTFPC06>                                                                            |   |          |
|                                                                                             |   |          |
|                                                                                             |   |          |
|                                                                                             |   |          |
|                                                                                             |   |          |
|                                                                                             |   |          |
|                                                                                             |   |          |
|                                                                                             |   |          |
|                                                                                             |   |          |
|                                                                                             |   |          |
|                                                                                             |   |          |
|                                                                                             |   |          |

### **CUIの例**

 $\checkmark$ 

# ファイルとフォルダ

💠 ファイル

◆ データやプログラムが格納されたもの

💠 フォルダ

◆ ファイルをまとめる入れ物のこと

◆ フォルダの中に、フォルダを作成することも可能

◆ ファイルやフォルダは階層構造で管理される

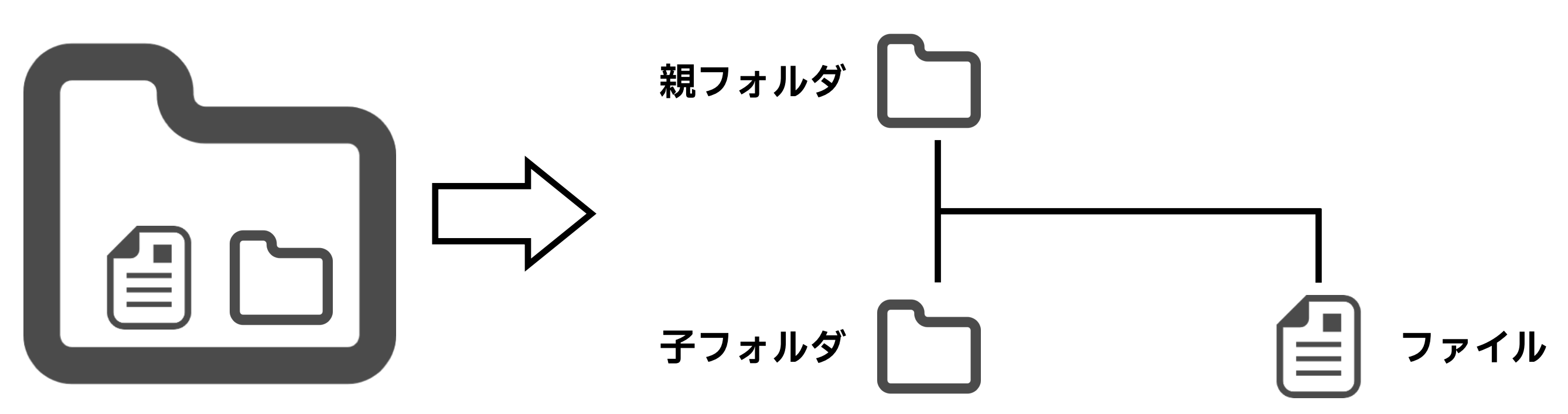

## ファイルの拡張子

Windowsに扱うファイルには拡張子が付けられている
 拡張子を見ることで、どのようなファイルかがわかる
 memo.txtファイルの場合、txtが拡張子
 拡張子がtxtなので、テキストファイルということがわかる
 デフォルトの場合、ファイルの拡張子が非表示になっている
 フォルダの表示設定で拡張子の表示/非表示設定が可能

| 瀺 🛛 📃 🗧 🛛 RTFPC06                                              |                                                                                                    |                                                                                                    | _                                                                           | $\Box$ $\times$ |
|----------------------------------------------------------------|----------------------------------------------------------------------------------------------------|----------------------------------------------------------------------------------------------------|-----------------------------------------------------------------------------|-----------------|
| ファイル ホーム 共有                                                    | 表示                                                                                                    |                                                                                                    |                                                                             | ->= ?           |
| プレビュー ウィンドゥ<br>ナビゲーション<br>ウィンドウ・<br>・<br>ゴ<br>ご<br>プレビュー ウィンドゥ | <ul> <li>□ 特大アイコン ■ 大アイコン</li> <li>□ 中アイコン</li> <li>□ 小アイコン</li> <li>□ 小アイコン</li> <li>□ □ 前細</li> </ul> | <ul> <li>         「」 グループ化 ▼         並べ替え         「」 列の追加 ▼         「」 すべての列のサイズを自動的に変更する         </li> </ul> | <ul> <li>項目チェックボックス</li> <li>ファイル名拡張子</li> <li>選択した項目を<br/>表示しない</li> </ul> | メプション           |
| ペイン                                                            | レイアウト                                                                                                   | 現在のビュー                                                                                                    | 表示/非表示                                                                      |                 |

- ◆ 階層構造で表現できるファイルやフォルダの位置を表したものを パスとよぶ
- ◆ sampleフォルダ内にtestというフォルダがある場合, sampleフォルダから見たtestフォルダのことを sample¥testのように円マーク(¥)で区切って表す

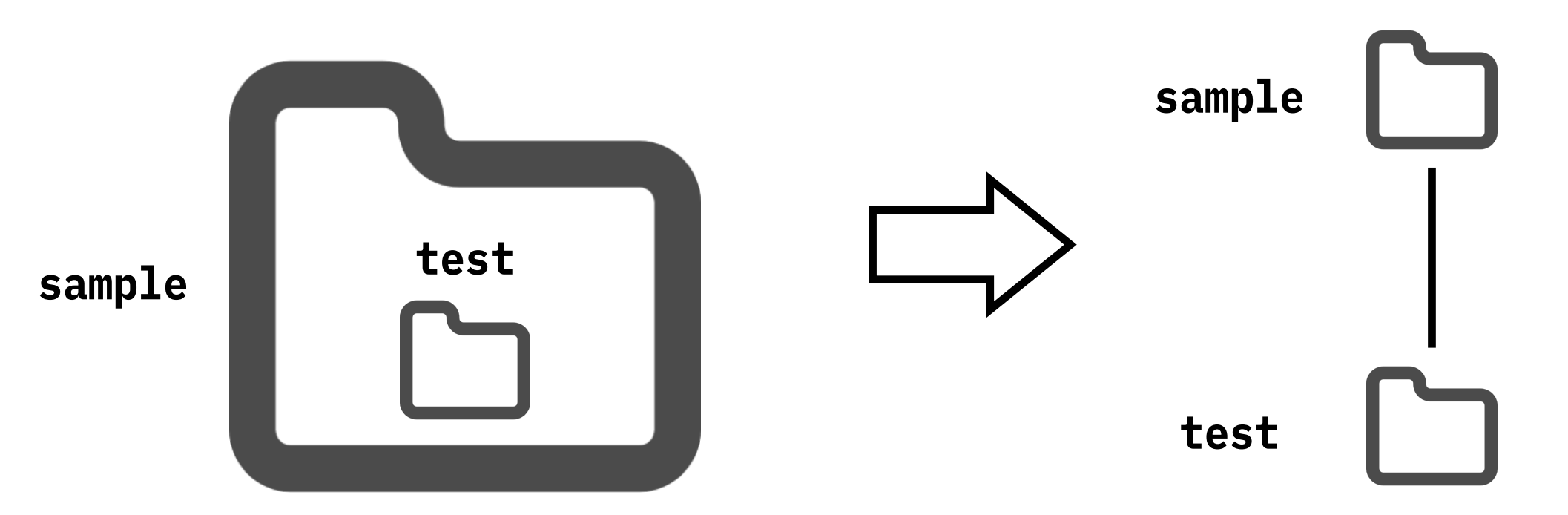

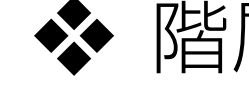

- ◆ 階層構造で表現できるファイルやフォルダの位置を表したものを パスとよぶ
- ◆ testフォルダにmemo.txtというファイルがあれば, そのファイルは、testフォルダから見て、test¥memo.txtと表す

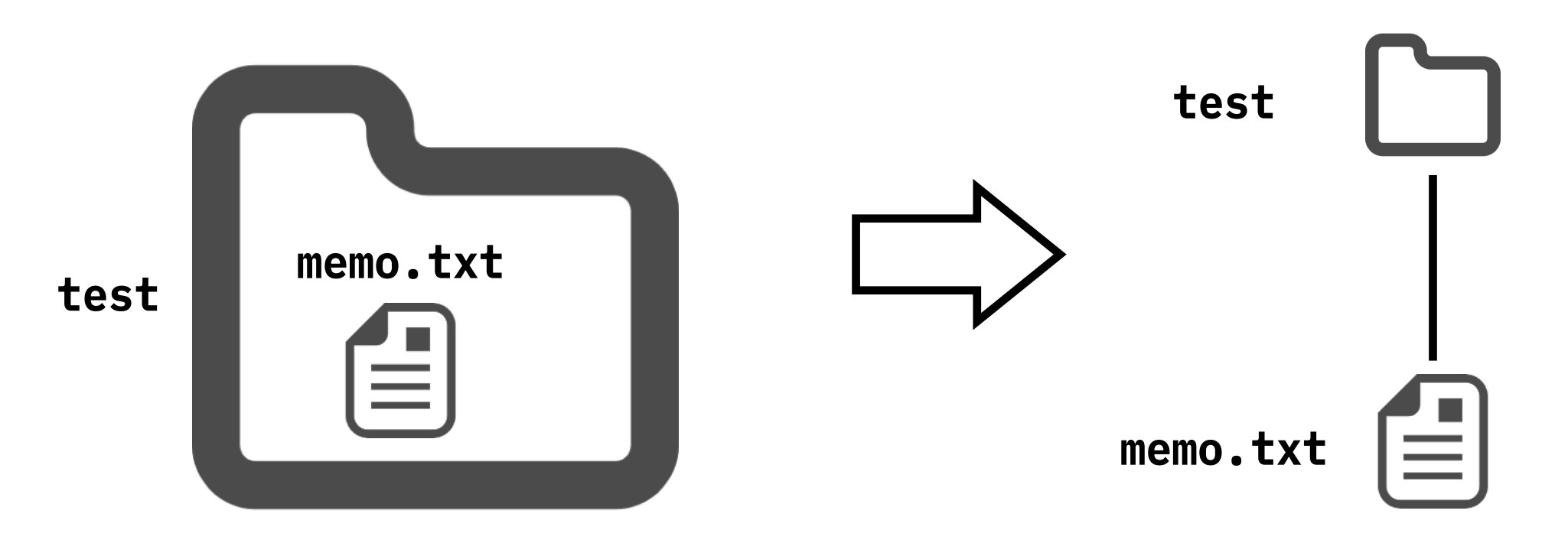

## ドライブ

### ◆ データを保存したり,保存したデータを呼び出すことができる装置

### ◆ 標準的に、Cドライブとよばれるところに、 データが保存されている

- ◆ Dドライブがある場合, OSに関わるデータをCドライブ, ユーザが作成したデータをDドライブでやりとりすると, データの管理がしやすい
- ◆ ドライブは階層構造の一番上位に相当し、Cドライブを、
   C: で表現する

### 絶対パス

# ◆ ドライブを基点としてファイルやフォルダの位置を表す ◆ フォルダツリー内のファイルやフォルダを一意に特定できる

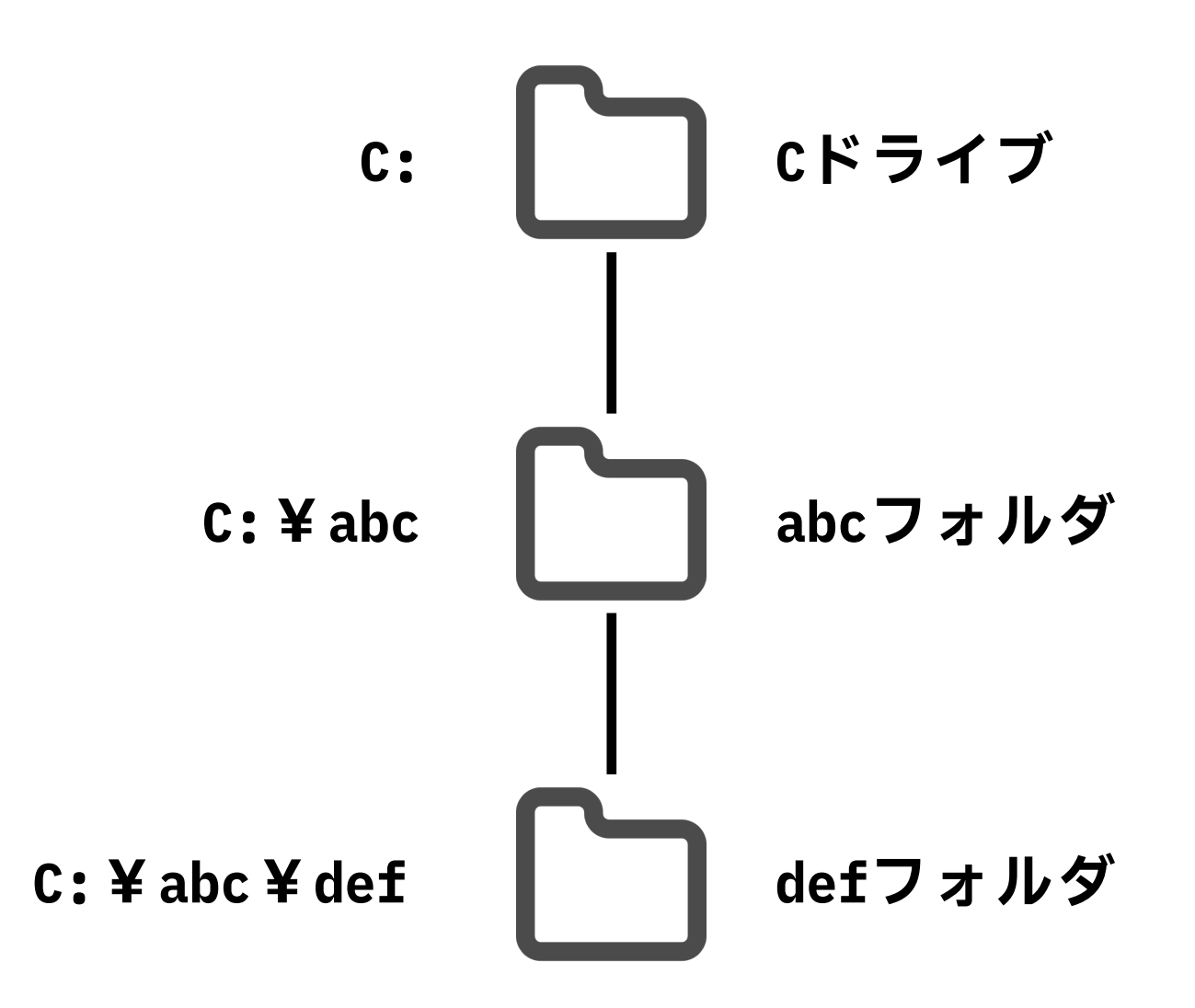

### 相対パス

### ◆ ユーザが作業を行っているフォルダ(カレントフォルダ)を 基点としてファイルやフォルダの位置を表す

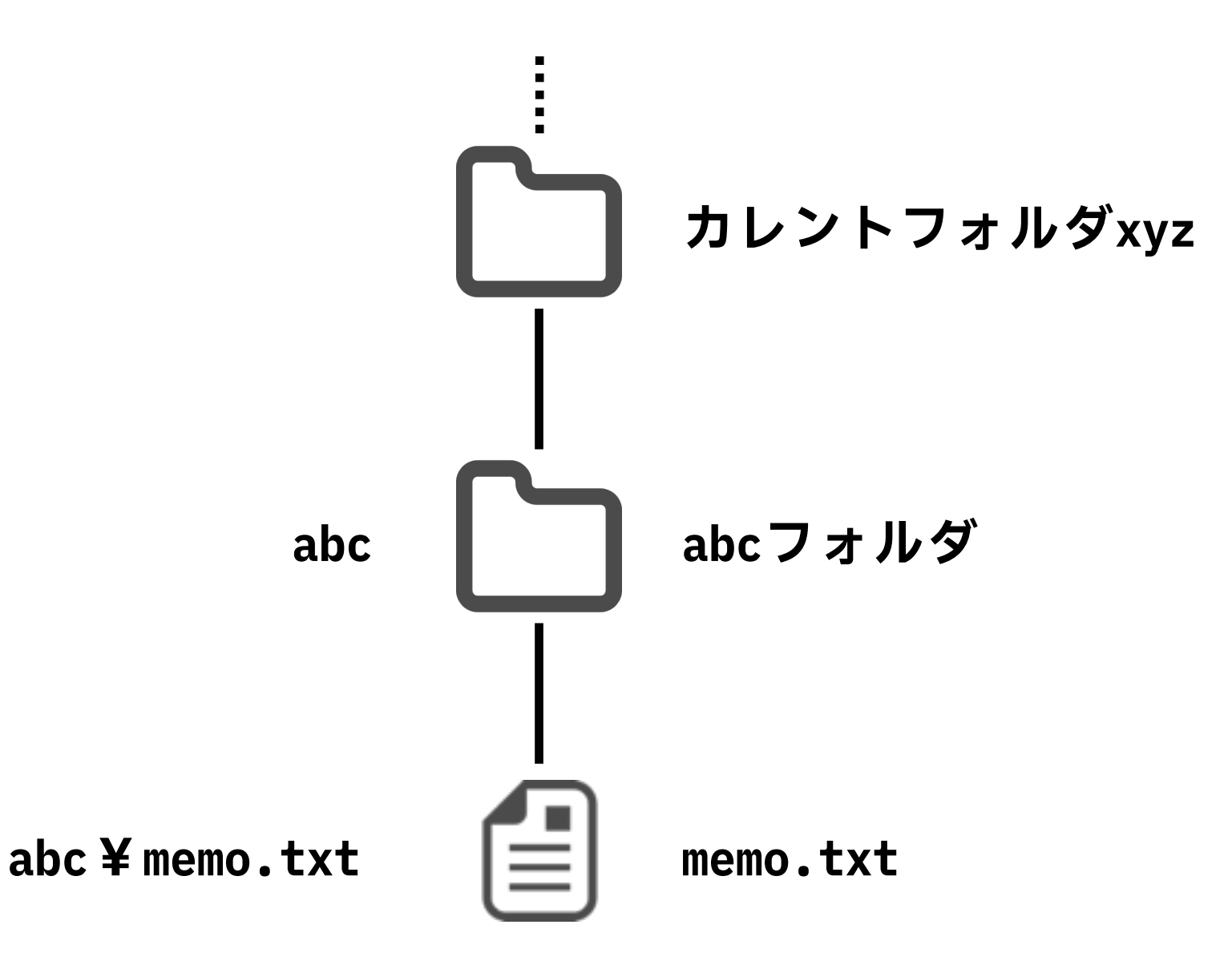

## 相対パスで使用可能な記号

### ◆ 以下の記号を使用することで相対パスを表現できる

| 記号 | 説明       |
|----|----------|
| •  | カレントフォルダ |
|    | 1つ上のフォルダ |

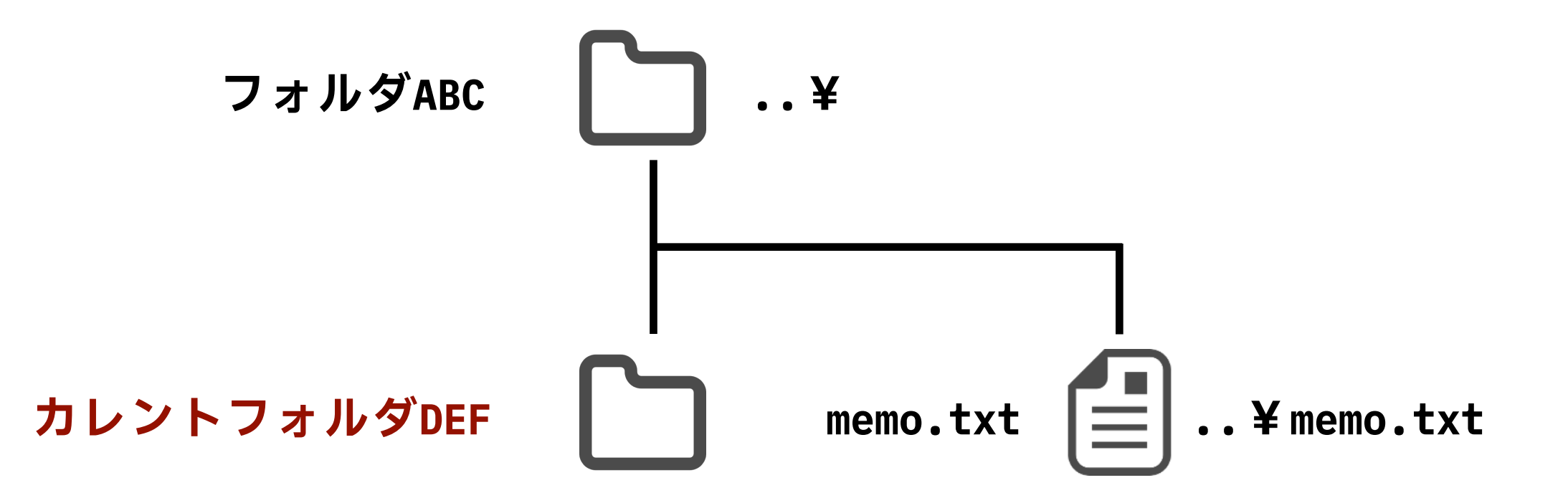

# コマンドプロンプト

#### ✤ CUIでWindowsをやりとりする

◆ スタートボタンをクリックし、cmd と入力し、 Enterキーを押すことで実行できる

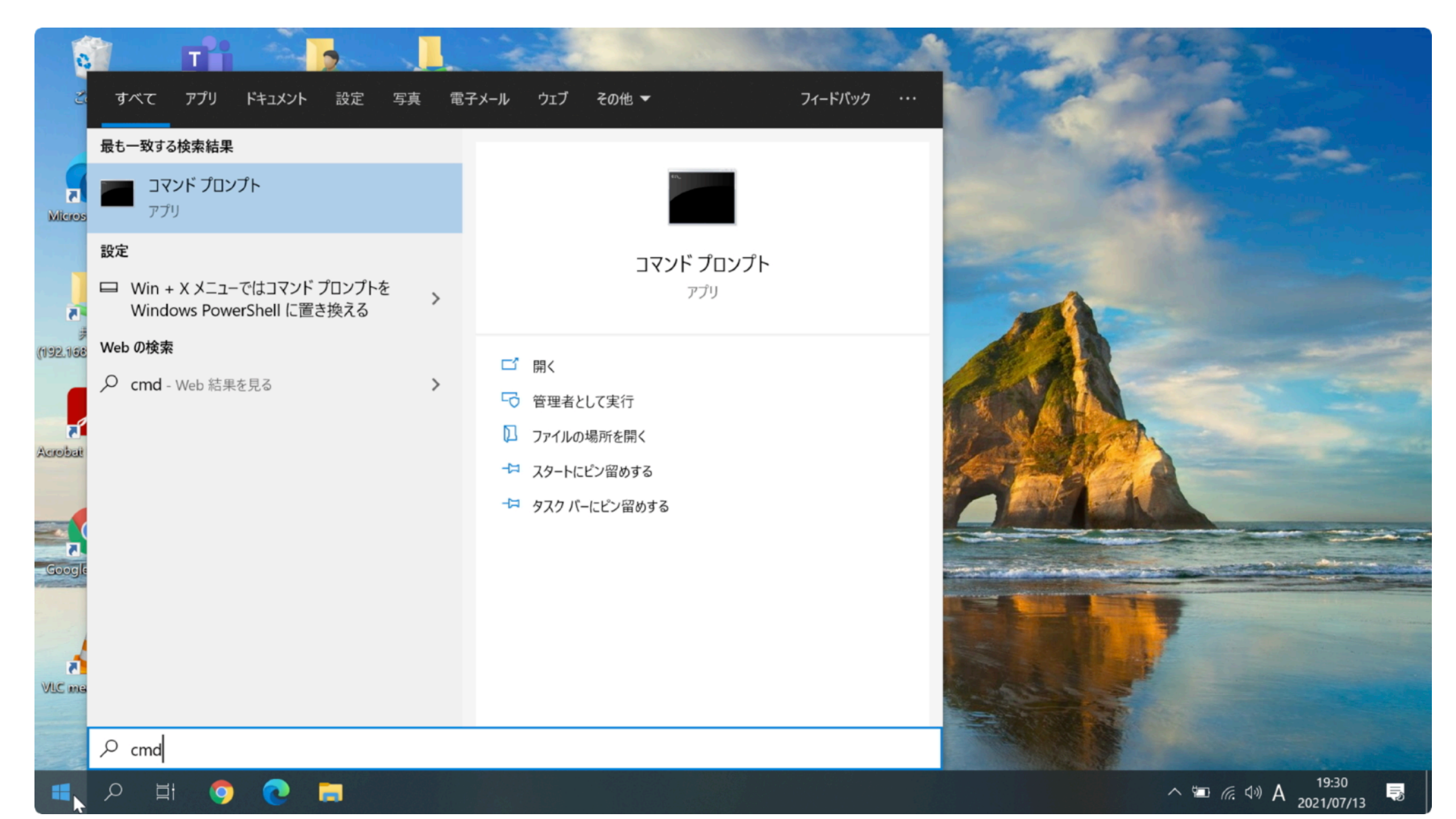

### cdコマンド

### ◆ cdコマンド: カレントフォルダ(作業フォルダ)の移動 cd [フォルダパス]

◆ フォルダパスは絶対パス,相対パスどちらでも問題無い
 ◆ GUIだと、フォルダをダブルクリックして開く作業に相当

### ◆ @cdコマンド: カレントフォルダパスの確認 @cd

### GUIでのパスの確認

| 📜   🛃 📜 🖛   RTFPC06 | ①クリックす                                   | る                |            | - 0                 | × |
|---------------------|------------------------------------------|------------------|------------|---------------------|---|
| ファイル ホーム 共有         | 表示                                       | 0                |            | $\sim$              | ? |
| ← → × ↑ 🖡 > P       | C > Windows (C:) > ユーザー > RTFPC06 >      |                  | ~          | <b>ひ</b> RTFPC06の検索 |   |
| 🎿 カイック マクセフ         | 名前 ~ ~ ~ ~ ~ ~ ~ ~ ~ ~ ~ ~ ~ ~ ~ ~ ~ ~ ~ | 更新日時             | 種類         | サイズ                 |   |
| X 2199 79 EX        | 🧊 3D オブジェクト                              | 2021/02/04 11:11 | ファイル フォルダー |                     |   |
| len OneDrive        | 🔁 OneDrive                               | 2021/07/13 19:31 | ファイル フォルダー |                     |   |
| PC                  | 📠 アドレス帳                                  | 2021/02/04 11:11 | ファイル フォルダー |                     |   |
|                     | 🝌 お気に入り                                  | 2021/02/04 11:11 | ファイル フォルダー |                     |   |
| 🥩 ネットワーク            | ➡ ダウンロード                                 | 2021/05/14 9:28  | ファイル フォルダー |                     |   |
|                     | ── デスクトップ                                | 2021/05/14 11:28 | ファイル フォルダー |                     |   |
|                     | 🖆 ドキュメント                                 | 2021/05/10 11:09 | ファイル フォルダー |                     |   |
|                     | ▶ ピクチャ                                   | 2021/02/04 11:11 | ファイル フォルダー |                     |   |
|                     | 🚟 ビデオ                                    | 2021/05/28 9:09  | ファイル フォルダー |                     |   |
|                     | 🎝 ミュージック                                 | 2021/02/04 11:11 | ファイル フォルダー |                     |   |
|                     | 🍺 リンク                                    | 2021/02/04 11:11 | ファイル フォルダー |                     |   |
|                     | ▶ 検索                                     | 2021/02/04 11:11 | ファイル フォルダー |                     |   |
|                     | 🍌 保存したゲーム                                | 2021/02/04 11:11 | ファイル フォルダー |                     |   |

#### ②クリック後,パスが表示される

C:¥Users¥RTFPC06

#### <mark>C: ¥ Users ¥ RTFPC06</mark> の場合 Cドライブ→Usersフォルダ→RTFPC06フォルダ

17

### フォルダの中身確認

### ◆ dirコマンド: カレントフォルダ内の全ファイル情報を表示

#### dir

C:¥Users¥RTFPCO6>dir ドライブ C のボリューム ラベルは Windows です ボリューム シリアル番号は 9A70-E8AA です

C:¥Users¥RTFPC06 のディレクトリ

| $\begin{array}{c ccccccccccccccccccccccccccccccccccc$                                                                                                    | 2021/03/19              | 17:21 | <ddir></ddir> |                          |
|----------------------------------------------------------------------------------------------------|-------------------------|-------|---------------|--------------------------|
| 2021/02/04       11:11       〈DIR〉       3D Objects         2021/02/04       11:11       〈DIR〉       Contacts         2021/05/14       11:28       〈DIR〉       Desktop         2021/05/10       11:09       〈DIR〉       Documents         2021/05/14       09:28       〈DIR〉       Downloads         2021/02/04       11:11       〈DIR〉       Favorites         2021/02/04       11:11       〈DIR〉       Links         2021/02/04       11:11       〈DIR〉       Music         2021/02/04       11:11       〈DIR〉       OneDrive         2021/02/04       11:11       〈DIR〉       Pictures         2021/02/04       11:11       〈DIR〉       Pictures         2021/02/04       11:11       〈DIR〉       Saved Games         2021/02/04       11:11       〈DIR〉       Searches         2021/02/04       11:11       〈DIR〉       Searches         2021/02/04       11:11       〈DIR〉       Videos         2021/05/28       09:09       〈DIR〉       Videos | 2021/03/19              | 17:21 | <dir></dir>   |                          |
| 2021/02/04       11:11       〈DIR〉       Contacts         2021/05/14       11:28       〈DIR〉       Desktop         2021/05/10       11:09       〈DIR〉       Documents         2021/05/14       09:28       〈DIR〉       Downloads         2021/02/04       11:11       〈DIR〉       Favorites         2021/02/04       11:11       〈DIR〉       Links         2021/02/04       11:11       〈DIR〉       Music         2021/02/04       11:11       〈DIR〉       OneDrive         2021/02/04       11:11       〈DIR〉       OneDrive         2021/02/04       11:11       〈DIR〉       Saved Games         2021/02/04       11:11       〈DIR〉       Searches         2021/02/04       11:11       〈DIR〉       Searches         2021/02/04       11:11       〈DIR〉       Searches         2021/02/04       11:11       〈DIR〉       Searches         2021/02/04       11:11       〈DIR〉       Searches         2021/02/04       09:09       〈DIR〉       Videos | 2021/02/04              | 11:11 | <dir></dir>   | 3D Objects               |
| 2021/05/14       11:28       〈DIR〉       Desktop         2021/05/10       11:09       〈DIR〉       Documents         2021/05/14       09:28       〈DIR〉       Downloads         2021/02/04       11:11       〈DIR〉       Favorites         2021/02/04       11:11       〈DIR〉       Links         2021/02/04       11:11       〈DIR〉       Music         2021/02/04       11:11       〈DIR〉       OneDrive         2021/02/04       11:11       〈DIR〉       Pictures         2021/02/04       11:11       〈DIR〉       Saved Games         2021/02/04       11:11       〈DIR〉       Searches         2021/02/04       11:11       〈DIR〉       Videos         2021/02/04       11:11       〈DIR〉       Videos         2021/02/04       11:11       〈DIR〉       Videos                                                                                                    | 2021/02/04              | 11:11 | <dir></dir>   | Contacts                 |
| 2021/05/10       11:09       〈DIR〉       Documents         2021/05/14       09:28       〈DIR〉       Downloads         2021/02/04       11:11       〈DIR〉       Favorites         2021/02/04       11:11       〈DIR〉       Links         2021/02/04       11:11       〈DIR〉       Music         2021/02/04       11:11       〈DIR〉       OneDrive         2021/02/04       11:11       〈DIR〉       OneDrive         2021/02/04       11:11       〈DIR〉       Saved Games         2021/02/04       11:11       〈DIR〉       Searches         2021/02/04       11:11       〈DIR〉       Searches         2021/02/04       11:11       〈DIR〉       Videos         2021/02/04       11:11       〈DIR〉       Videos                                                                                                    | 2021/05/14              | 11:28 | <dir></dir>   | Desktop                  |
| 2021/05/14       09:28       〈DIR〉       Downloads         2021/02/04       11:11       〈DIR〉       Favorites         2021/02/04       11:11       〈DIR〉       Links         2021/02/04       11:11       〈DIR〉       Music         2021/02/04       11:11       〈DIR〉       OneDrive         2021/02/04       11:11       〈DIR〉       Pictures         2021/02/04       11:11       〈DIR〉       Saved Games         2021/02/04       11:11       〈DIR〉       Searches         2021/02/04       11:11       〈DIR〉       Videos         0       ④       ④       〇       ⑤                                                                                                    | 2021/05/10              | 11:09 | <ddir></ddir> | Documents                |
| 2021/02/04       11:11 <dir>       Favorites         2021/02/04       11:11       <dir>       Links         2021/02/04       11:11       <dir>       Music         2021/05/07       16:06       <dir>       OneDrive         2021/02/04       11:11       <dir>       Pictures         2021/02/04       11:11       <dir>       Saved Games         2021/02/04       11:11       <dir>       Searches         2021/02/04       11:11       <dir>       Searches         2021/02/04       11:11       <dir>       Searches         2021/02/04       11:11       <dir>       Searches         2021/02/04       09:09       <dir>       Videos</dir></dir></dir></dir></dir></dir></dir></dir></dir></dir></dir>                                                                                                    | 2021/05/14              | 09:28 | <ddir></ddir> | Downloads                |
| 2021/02/04       11:11       〈DIR〉       Links         2021/02/04       11:11       〈DIR〉       Music         2021/05/07       16:06       〈DIR〉       OneDrive         2021/02/04       11:11       〈DIR〉       Pictures         2021/02/04       11:11       〈DIR〉       Saved Games         2021/02/04       11:11       〈DIR〉       Searches         2021/02/04       11:11       〈DIR〉       Searches         2021/02/04       11:11       〈DIR〉       Searches         2021/02/04       11:11       〈DIR〉       Searches         2021/05/28       09:09       〈DIR〉       Videos                                                                                                    | 2021/02/04              | 11:11 | <dir></dir>   | Favorites                |
| 2021/02/04       11:11 <dir>       Music         2021/05/07       16:06       <dir>       OneDrive         2021/02/04       11:11       <dir>       Pictures         2021/02/04       11:11       <dir>       Saved Games         2021/02/04       11:11       <dir>       Searches         2021/02/04       09:09       <dir>       Videos</dir></dir></dir></dir></dir></dir>                                                                                                    | 2021/02/04              | 11:11 | <dir></dir>   | Links                    |
| 2021/05/07       16:06 <dir>       OneDrive         2021/02/04       11:11       <dir>       Pictures         2021/02/04       11:11       <dir>       Saved Games         2021/02/04       11:11       <dir>       Searches         2021/05/28       09:09       <dir>       Videos</dir></dir></dir></dir></dir>                                                                                                    | 2021/02/04              | 11:11 | <dir></dir>   | Music                    |
| 2021/02/04 11:11 〈DIR〉 Pictures<br>2021/02/04 11:11 〈DIR〉 Saved Games<br>2021/02/04 11:11 〈DIR〉 Searches<br>2021/05/28 09:09 〈DIR〉 Videos                                                                                                    | 2021/05/07              | 16:06 | <dir></dir>   | OneDrive                 |
| 2021/02/04 11:11 〈DIR〉 Saved Games<br>2021/02/04 11:11 〈DIR〉 Searches<br>2021/05/28 09:09 〈DIR〉 Videos                                                                                                    | 2021/02/04              | 11:11 | <dir></dir>   | Pictures                 |
| 2021/02/04 11:11 〈DIR〉 Searches<br>2021/05/28 09:09 〈DIR〉 Videos                                                                                                    | 2021/02/04              | 11:11 | <dir></dir>   | Saved Games              |
| 2021/05/28 09:09 〈DIR〉 Videos                                                                                                    | 2021/02/04              | 11:11 | <dir></dir>   | Searches                 |
|                                                                                                    | <mark>2021/05/28</mark> | 09:09 | <dir></dir>   | Videos                   |
|                                                                                                    |                         | 0 個0  | のファイル         | 0 バイト                    |
| 15 個のディレクトリ 429,681,819,648 バイトの空き領域                                                                                                    |                         | 15 個0 | のディレクトリ       | 429,681,819,648 バイトの空き領域 |

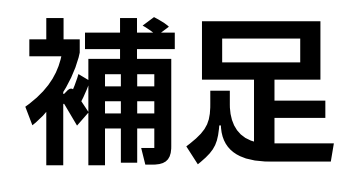

- ◆ パソコンの使い方で大事なこと
  - ◆ ファイルを保存する,保存したファイルを使用する場合, そのファイルがどこにあるかを意識する
- ◆ CUIは最初は使いづらいが, 慣れると以下のメリットがある
  - 1. 慣れるとGUIよりも素早く操作ができる
  - 2. 一連の作業を自動化しやすい
  - 3. コンピュータをネットワーク経由で遠隔操作できる
- ◆ 徐々にパソコンに慣れていくことが大切